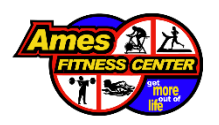

## **HELP!**

What to do when the online massage scheduler won't let you log in

Forgot your password? Account expired? Select "forgot your username/password" and follow the steps below to reactivate your account!

NOTE: Your username is the first part of whatever email AFC has on file for you. So, if your email is <u>bopelini@amesfitness.com</u>, your username is "bopelini".

|                                                                 | Here a           | ^ |
|-----------------------------------------------------------------|------------------|---|
| *                                                               |                  |   |
| Login                                                           | NOT A GUEST YET? |   |
| Username                                                        |                  |   |
| Password                                                        | Receme a Guest   |   |
| Forgot your username/password?                                  |                  |   |
| You cannot log in at this time. Your account status is Expired. | Guest Privileges |   |
| Login with Facebook      Login with Yahoo                       |                  |   |
| Do not have a login?                                            |                  |   |
| 4                                                               |                  |   |

1. Enter your email. This should be the email that Ames Fitness Center has on file for you. Then select "submit".

| $\leftarrow$ $\rightarrow$ $\circlearrowright$ $	riangle$ http | ps://hnd-p-ols.spectrumr            | i <b>g.net</b> /amesracquetfc/                | /Members/ForgotPas                       | sword.aspx             |                                                  |                                     | ъ 🍕 |
|----------------------------------------------------------------|-------------------------------------|-----------------------------------------------|------------------------------------------|------------------------|--------------------------------------------------|-------------------------------------|-----|
| 🕸 AFC 🌀 G 🎽 gmail 🕇                                            | GF 🕇 inventory 🕇 FF l               | deas 🚞 Sign Up 🚞 Bi                           | usiness Pages 🏼 🕮 EOH                    | onstant Contact        | 👎 AFC 🍹 AFC 🥝                                    | ) Canva <u> </u> Thesaurus          |     |
| BEST<br>19077<br>Varia Literat                                 |                                     |                                               |                                          |                        |                                                  |                                     |     |
| 2008-2017                                                      |                                     |                                               |                                          | 2                      |                                                  |                                     |     |
| *                                                              |                                     |                                               |                                          |                        |                                                  | Login                               |     |
|                                                                | Forgot your userna                  | me/password?                                  |                                          |                        |                                                  |                                     |     |
|                                                                | Please enter the e                  | mail address that is on y                     | our account.                             |                        |                                                  |                                     |     |
|                                                                | Email Address:                      |                                               |                                          |                        | <b>i</b> Submit                                  |                                     |     |
|                                                                |                                     |                                               | Ames A                                   |                        |                                                  |                                     |     |
|                                                                |                                     |                                               | PITNESS CENTER                           |                        |                                                  |                                     |     |
| NORTH AFC                                                      | NORTH HOURS                         | SOUTH AF                                      | с зоитн но                               | URS                    | WEST AFC                                         | WEST HOURS                          |     |
| 2622 STANGE RD<br>AMES, IA 50010<br>515-292-4741               | M-F 5 AM - 10 PM<br>S-S 7 AM - 7 PM | 3600 UNIVERS<br>AMES, IA 5001<br>515-232-1911 | 31TY BLVD M-F 5 AM - 1<br>0 S-S 7 AM - 9 | 11 PM 4<br>9 PM A<br>5 | 700 MORTENSEN RD<br>MES, IA 50014<br>15-232-1911 | M-F 5 AM - 10 PM<br>S-S 7 AM - 7 PM |     |
|                                                                |                                     |                                               |                                          |                        |                                                  |                                     |     |
|                                                                |                                     |                                               |                                          |                        |                                                  |                                     |     |

2. If you see this message, that means the email you entered does not match the one AFC has on file. Try entering a different email. If you still get this message, call the front desk and they can tell you what email you have on file.

| 2008-2017                                        |                                                                                   | ł                                                    | FITNESS CENTER                          |                                                     |                                     |  |
|--------------------------------------------------|-----------------------------------------------------------------------------------|------------------------------------------------------|-----------------------------------------|-----------------------------------------------------|-------------------------------------|--|
| *                                                |                                                                                   |                                                      | •••                                     |                                                     | Login                               |  |
|                                                  | Forgot your usernan                                                               | ne/password?                                         |                                         |                                                     |                                     |  |
|                                                  | You are not able to login as your status is Expired. Please contact the facility. |                                                      |                                         |                                                     |                                     |  |
|                                                  | Please enter the email address that is on your account.                           |                                                      |                                         |                                                     |                                     |  |
|                                                  | Email Address:                                                                    | ail Address: bopelini824@hotmail.com                 |                                         |                                                     |                                     |  |
|                                                  |                                                                                   |                                                      | mes                                     |                                                     |                                     |  |
|                                                  |                                                                                   |                                                      |                                         |                                                     |                                     |  |
| NORTH AFC                                        | NORTH HOURS                                                                       | SOUTH AFC                                            | SOUTH HOURS                             | WEST AFC                                            | WEST HOURS                          |  |
| 2622 STANGE RD<br>AMES, IA 50010<br>515-292-4741 | M-F 5 AM - 10 PM<br>S-S 7 AM - 7 PM                                               | 3600 UNIVERSITY BI<br>AMES, IA 50010<br>515-232-1911 | LVD M-F 5 AM - 11 PM<br>S-S 7 AM - 9 PM | 4700 MORTENSEN RD<br>AMES, IA 50014<br>515-232-1911 | M-F 5 AM - 10 PM<br>S-S 7 AM - 7 PM |  |
|                                                  |                                                                                   |                                                      |                                         |                                                     |                                     |  |

3. Once you've used the correct email and selected "submit", you'll be directed to this page. That means it worked!

| *                                                |                                                  |                                                        |                                     |                                                     | Login                               |
|--------------------------------------------------|--------------------------------------------------|--------------------------------------------------------|-------------------------------------|-----------------------------------------------------|-------------------------------------|
|                                                  | Forgot your username/                            | password?                                              |                                     |                                                     |                                     |
|                                                  | Your credential has been<br>Click here to login. | <sup>sent to</sup> bopelini@ar                         | nesfitness.com                      |                                                     |                                     |
|                                                  |                                                  | -                                                      |                                     |                                                     |                                     |
|                                                  |                                                  | Ame                                                    |                                     |                                                     |                                     |
| NORTH AFC                                        | NORTH HOURS                                      | SOUTH AFC                                              | SOUTH HOURS                         | WEST AFC                                            | WEST HOURS                          |
| 2622 STANGE RD<br>AMES, IA 50010<br>515-292-4741 | M-F 5 AM - 10 PM<br>S-S 7 AM - 7 PM              | 3600 UNIVERSITY BLVD<br>AMES, IA 50010<br>515-232-1911 | M-F 5 AM - 11 PM<br>S-S 7 AM - 9 PM | 4700 MORTENSEN RD<br>AMES, IA 50014<br>515-232-1911 | M-F 5 AM - 10 PM<br>S-S 7 AM - 7 PM |
|                                                  |                                                  |                                                        |                                     |                                                     |                                     |
|                                                  |                                                  |                                                        |                                     |                                                     |                                     |
|                                                  |                                                  |                                                        |                                     |                                                     |                                     |

4. Open up your personal email using the email address you entered. In your email inbox, you'll see there is a message from "mandym". If you don't see it in your inbox after a few minutes, try looking in your "promotions" or "spam" box.

| + | 🗗 🗿 📋 🖻 🔍 🤤 ⊄ 🗈 🖿 🗄 E inter Ames Fitness Center Member Online Account Inter X              |               |             | 1 of 34 |   |   |  |
|---|--------------------------------------------------------------------------------------------|---------------|-------------|---------|---|---|--|
|   | Ames Fitness Center Member Online Account                                                  |               |             |         |   | 1 |  |
|   |                                                                                            |               |             |         | ē | Ø |  |
| Ċ | nandym@amesracfit.com via sendgrid.net                                                     | 3:03 PM (0 mi | inutes ago) | ☆       | • | : |  |
| 1 | <sub>Dear</sub> bopelini                                                                   |               |             |         |   |   |  |
| ) | Please use the temporary username and password to log into our new member portal:          |               |             |         |   |   |  |
| 2 | Temporary Username: 01234BPELINI                                                           |               |             |         |   |   |  |
|   | Temporary Password: 54321                                                                  |               |             |         |   |   |  |
| 1 | Here is the member online portal: <u>https://online.spectrumng.net/amesracquetfc</u>       |               |             |         |   |   |  |
|   | f you prefer not to receive service confirmations from us, please <u>unsubscribe</u> here. |               |             |         |   |   |  |

5. Go back to the online scheduler and select "click here".

| *                                |                                                |                                        |                                     |                                     | Login                               |
|----------------------------------|------------------------------------------------|----------------------------------------|-------------------------------------|-------------------------------------|-------------------------------------|
|                                  | Forgot your username                           | e/password?                            |                                     |                                     |                                     |
|                                  | Your credential has be<br>Click here to login. | en sent to bopelini@ar                 | nesfitness.com                      |                                     |                                     |
|                                  |                                                | Delta -                                |                                     |                                     |                                     |
|                                  |                                                | Ame                                    |                                     |                                     |                                     |
| NORTH AFC                        | NORTH HOURS                                    | SOUTH AFC                              | SOUTH HOURS                         | WESTAFC                             | WEST HOURS                          |
| 2622 STANGE RD<br>AMES, IA 50010 | M-F 5 AM - 10 PM<br>S-S 7 AM - 7 PM            | 3600 UNIVERSITY BLVD<br>AMES, IA 50010 | M-F 5 AM - 11 PM<br>S-S 7 AM - 9 PM | 4700 MORTENSEN RD<br>AMES, IA 50014 | M-F 5 AM - 10 PM<br>S-S 7 AM - 7 PM |
| 115-252-4741                     |                                                | 313-232-1911                           |                                     | 010-202-1011                        |                                     |
|                                  |                                                |                                        |                                     |                                     |                                     |

6. It will take you back to the login page. Enter the temporary username and temporary password that was provided in the email you received from "mandym".

| *                                          |                  |
|--------------------------------------------|------------------|
| Login                                      | NOT A GUEST YET? |
| Username 01234BPELINI                      |                  |
| Password 54321                             |                  |
| Forgot Password/Create Logins? Click Here. | Become a Guest   |
| Login<br>or                                | Guest Privileges |
| Cogin with Facebook                        |                  |
| Do not have a login?                       |                  |
|                                            |                  |

7. After selecting "log in", you'll be directed to this page. Under "Old Password", enter the temporary password that was provided in the email from "mandym". Then, come up with a new password and enter it. If you use the same password as the temporary password <u>or</u> the original password to the account, it will not work. It must be something it hasn't seen from you before.

| 2017<br>Anexes Tribunge                          |                                                                           | <u>/</u>                                                           |                                       |                                                     |                                     |
|--------------------------------------------------|---------------------------------------------------------------------------|--------------------------------------------------------------------|---------------------------------------|-----------------------------------------------------|-------------------------------------|
| 2008-2017                                        |                                                                           | C.                                                                 | thore life                            |                                                     |                                     |
| *                                                |                                                                           |                                                                    |                                       | Welcome, KAT KILLEEN                                | (24925A)   Sign Out                 |
|                                                  | Change Username<br>You have logged-in for the<br>Specify Information rela | e/Password<br>first time. Please change<br>ated to change password | your password.<br>d !                 | 濱(0) 🖶                                              |                                     |
|                                                  | Old Password:                                                             | 54321                                                              |                                       |                                                     |                                     |
|                                                  | New Password:                                                             | ilovecats                                                          |                                       |                                                     |                                     |
|                                                  | Confirm New Password                                                      | ilovecats                                                          |                                       |                                                     |                                     |
|                                                  |                                                                           |                                                                    |                                       | Update Cancel                                       |                                     |
|                                                  |                                                                           | Am                                                                 | es AL                                 |                                                     |                                     |
|                                                  |                                                                           | C. C. C. C. C. C. C. C. C. C. C. C. C. C                           |                                       |                                                     |                                     |
| NORTH AFC                                        | NORTH HOURS                                                               | SOUTH AFC                                                          | SOUTH HOURS                           | WESTAFC                                             | WEST HOURS                          |
| 2622 STANGE RD<br>AMES, IA 50010<br>515-292-4741 | M-F 5 AM - 10 PM<br>S-S 7 AM - 7 PM                                       | 3600 UNIVERSITY BLV<br>AMES, IA 50010<br>515-232-1911              | D M-F 5 AM - 11 PM<br>S-S 7 AM - 9 PM | 4700 MORTENSEN RD<br>AMES, IA 50014<br>515-232-1911 | M-F 5 AM - 10 PM<br>S-S 7 AM - 7 PM |
|                                                  |                                                                           |                                                                    |                                       |                                                     |                                     |

8. Select "no" when it asks you to change the username.

| a she avn<br>2017<br>Ases tribuic |                                                                              | Ame                                                                                                    |                                                |                     |                     |
|-----------------------------------|------------------------------------------------------------------------------|----------------------------------------------------------------------------------------------------|------------------------------------------------|---------------------|---------------------|
| 2008-2017                         |                                                                              | Q                                                                                                    |                                                | Welcome KAT KILLEEN | (249254)   Sign Out |
|                                   | Change Usern<br>You have logged in fo<br>Specify Informatio<br>Old Password: | ame/Password<br>or the first time. Please provide a<br>n related to change password<br>Do you want to change | new username and passv<br>!<br>e the username? | ) (0) 음             |                     |
|                                   | New Password:<br>Confirm New Pass                                            | word: Yes                                                                                                    | No                                             | Update Cancel       |                     |
| NORTH AFC                         | New Password:<br>Confirm New Pass<br>NORTH HOURS                             | word: Yes                                                                                                    | No<br>SEAL<br>SOUTH HOURS                      | Update Cancel       | WEST HOURS          |

9. This means it worked! Select the home button (the little house on the left-hand side).

| *              |                  |                      |                  | Welcome, KAT KILLEEN | (24925A)   Sign Out |
|----------------|------------------|----------------------|------------------|----------------------|---------------------|
|                | Change Usern     | ame/Password         |                  | `₩(0) 🖶              |                     |
|                | Password ch      | anged successfully.  |                  |                      |                     |
|                |                  | Am                   |                  |                      |                     |
|                |                  |                      |                  |                      |                     |
| NORTH AFC      | NORTH HOURS      | SOUTH AFC            | SOUTH HOURS      | WEST AFC             | WEST HOURS          |
| 2622 STANGE RD | M-F 5 AM - 10 PM | 3600 UNIVERSITY BLVD | M-F 5 AM - 11 PM | 4700 MORTENSEN RD    | M-F 5 AM - 10 PM    |
| 515-292-4741   |                  | 515-232-1911         | O'O TAM' O PIW   | 515-232-1911         |                     |
|                |                  |                      |                  |                      |                     |
|                |                  |                      |                  |                      |                     |

10. Select "scheduler" to complete the scheduling process.

| BEST                                       |                                   | Am                                                      |                                       |                                                     |                                     |
|--------------------------------------------|-----------------------------------|---------------------------------------------------------|---------------------------------------|-----------------------------------------------------|-------------------------------------|
| 2008-2017                                  |                                   | 6                                                       | Times and the second                  |                                                     |                                     |
| *                                          |                                   |                                                         |                                       | Welcome, KAT KILLEEN                                | (24925A)   Sign Out                 |
|                                            | Account Information               | Group Exercise                                          | Scheduler                             |                                                     |                                     |
|                                            |                                   |                                                         |                                       |                                                     |                                     |
|                                            |                                   |                                                         |                                       |                                                     |                                     |
| NORTH #                                    | AFC NORTH HOURS                   | SOUTH AFC                                               | SOUTH HOURS                           | WEST AFC                                            | WEST HOURS                          |
| 2622 STANG<br>AMES, IA 500<br>515-292-4741 | ERD M-F5AM-10PM<br>110 S-S7AM-7PM | 4 3600 UNIVERSITY BLV<br>AMES, IA 50010<br>515-232-1911 | D M-F 5 AM - 11 PM<br>S-S 7 AM - 9 PM | 4700 MORTENSEN RD<br>AMES, IA 50014<br>515-232-1911 | M-F 5 AM - 10 PM<br>S-S 7 AM - 7 PM |
|                                            |                                   |                                                         |                                       |                                                     |                                     |

11. Next time you login, enter your username and the new password you came up with and select "login".

| *                                          |                   |
|--------------------------------------------|-------------------|
| Login                                      | NOT A GUEST YET?  |
| Username                                   |                   |
| Password                                   |                   |
| ilovecats                                  | +9 Become a Guest |
| Forgot Password/Create Logins? Click Here. |                   |
| or                                         | Guest Privileges  |
| Cogin with Facebook                        |                   |
| V Login with Yahoo                         |                   |
| Do not have a login?                       |                   |
|                                            |                   |

Thank you for choosing AFC massage!